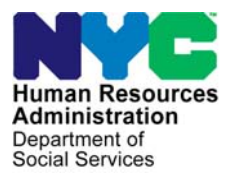

FAMILY INDEPENDENCE ADMINISTRATION

Seth W. Diamond, Executive Deputy Commissioner

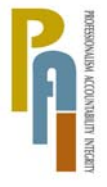

James K. Whelan, Deputy Commissioner Policy, Procedures, and Training

Lisa C. Fitzpatrick, Assistant Deputy Commissioner Office of Procedures

## POLICY DIRECTIVE #09-13-SYS

(This Policy Directive Replaces PD #09-10-SYS)

#### **CLIENT NOTICES SYSTEM (CNS)**

| <b>Date:</b><br>March 9, 2009          | Subtopic(s):<br>Client Notices System (CNS)                                                                                                    |
|----------------------------------------|----------------------------------------------------------------------------------------------------|
| AUDIENCE                               | The instructions in this policy directive are for all staff in Job Centers,<br>Non Cash Assistance Food Stamp (NCA FS) Centers and ancillary<br>sites. This procedure serves as information for all others.                                                                                                    |
| REVISIONS TO<br>THE PRIOR<br>DIRECTIVE | <ul> <li>This policy directive is being revised to:</li> <li>Add Attachment B which provides details on when a CNS Notice will not be generated.</li> <li>Correct the chart on page 2 to indicate that A codes are fill codes.</li> <li>Add RJ as an appropriate Transaction code on page 4.</li> <li>Remind staff when processing an Office of Child Support (OCSE) sanction, a Timely (10 day clock down period) notice is always required.</li> <li>Obsolete the CNS Undercare Action Desk Guide (W-203Z).</li> </ul> |
| <b>POLICY</b><br>Revised               | Whenever action is taken to accept, deny, discontinue, reduce or<br>recoup Cash Assistance (CA), Food Stamp (FS), and/or Medical<br>Assistance (MA) benefits, the household must be notified in writing of<br>the Agency's decision. That notification can be in the form of either<br>an Adequate notice which is sent to an applicant/participant notifying                                                                                                    |
|                                        | him/her that an action has been taken, or a Timely notice which is<br>sent to a participant with a 10 day clock down period giving the<br>participant time to respond to the notice.                                                                                                    |

Example:

| Adequate notice                                                                                            | The participant requests in writing to have his/her case closed. The JOS/Worker will close the case using PA Closing code <b>G88</b> (Client Request – PA, FS, & MA [written]), this is an immediate action and an adequate notice is generated.                                                                                                    |                                               |                           |  |  |  |  |
|----------------------------------------------------------------------------------------------------|----------------------------------------------------------------------------------------------------|-----------------------------------------------|---------------------------|--|--|--|--|
| Timely notice                                                                                              | The participant reports increased earnings. A new budget is calculated and the household's budget is reduced. The JOS/Worker takes action to authorize the new budget. The participant will be sent a Timely notice informing him/her of the agency's intent to reduce his/her budget.                                                                                 |                                               |                           |  |  |  |  |
| BACKGROUND                                                                                                 | The Client Notices System (CNS) was developed to relieve Workers<br>of the time-consuming task of manually preparing and sending<br>individual notices each time an action is proposed or taken on a<br>case. Prior to CNS, a great deal of time was spent by Workers<br>preparing notices, copying, and rewriting the same basic information<br>over and over again   |                                               |                           |  |  |  |  |
| Notice numbers are<br>system-generated and<br>are not data entered by<br>Workers for "No Fill"<br>notices. | Notices are generated by CNS when entering actions on the<br>Turn-Around Document (TAD) to open Active [AC]/Single Issuance<br>[SI]), Close (CL), Reject (RJ) or Sanction (SN) a case or line or when<br>authorizing a budget without any other action (e.g., recertification, no<br>change action, increase in shelter expense, change in vendor rent<br>designation) |                                               |                           |  |  |  |  |
| The TAD must be                                                                                            | Some actions require JOS/We activity in CNS. These actions                                                                                                    | orkers to enter more<br>are called "Fill" not | e details about the ices. |  |  |  |  |
| completed for both Fill<br>and No Fill notices.                                                            | When JOS/Workers do not have to enter any additional details al the activity in CNS, these actions are called "No Fill" notices.                                                                                                    |                                               |                           |  |  |  |  |
| Codes that begin with<br>the letter <b>Y</b> require a<br>manual notice.                                   | The first letter of the CNS reason code on the chart below can help<br>to determine if a notice requires additional action by a JOS/Worker in<br>order to be generated:                                                                                                    |                                               |                           |  |  |  |  |
|                                                                                                    |                                                                                                    | Degree of Worl                                | ker Involvement           |  |  |  |  |
| Deviced                                                                                                    | Transaction                                                                                                    | No Fill                                       | Fill                      |  |  |  |  |
| Revised                                                                                                    | Openings                                                                                                    | F                                             | A,Q                       |  |  |  |  |
|                                                                                                    | Closings/Denials/Sanctions                                                                                                    | E, F, G, J, P                                 | I, M, N, U, V, W          |  |  |  |  |

Notices produced by CNS are:

- generated overnight in both English and Spanish or English only based on the Spanish indicator (SP IND in element 273 of the TAD) in Welfare Management System (WMS),
- saved electronically. Reprints can be obtained from CNS and copies from the Computer Output to Laser Disk (COLD) application (see the Guide to Using the COLD Application [Attachment A]).

CNS notices also:

- contain Unit ID, Job Center, and NCA FS Center address and telephone number information based on the address tables maintained by Management Information Systems (MIS); and
- are designed to allow rapid modification to the text of the notices as dictated by policy, legislation, regulation changes or litigation.

# Manual Notice Refer to **Attachment B** for details on when a CNS Notice will not be generated.

#### Address Change

When both a change in address and an action which generates a timely CNS notice require processing in WMS, to ensure that the CNS notice is sent to the correct address, the address change must be processed first. After the address change is entered, the case action can then be processed. This is because most case actions require a 10-day timely notice period to elapse before taking effect. If an address change is processed simultaneously with the case action, the CNS notice will be erroneously sent to the old address. In instances in which only an adequate notice is required, all actions can be processed concurrently.

### REQUIRED ACTION

#### **Generating Fill Notices**

To generate a Fill notice in CNS, the JOS/Worker must take the following action:

- From the WMS Host System Menu, select Option 12 (Client • Notices System).
- The WMS/CNS Subsystem Menu appears. Enter the following and transmit:
  - Case number in the Case Number field .
  - Suffix in the Suffix field
  - 01 (Notice Entry) in the Indicate Selection Number Field

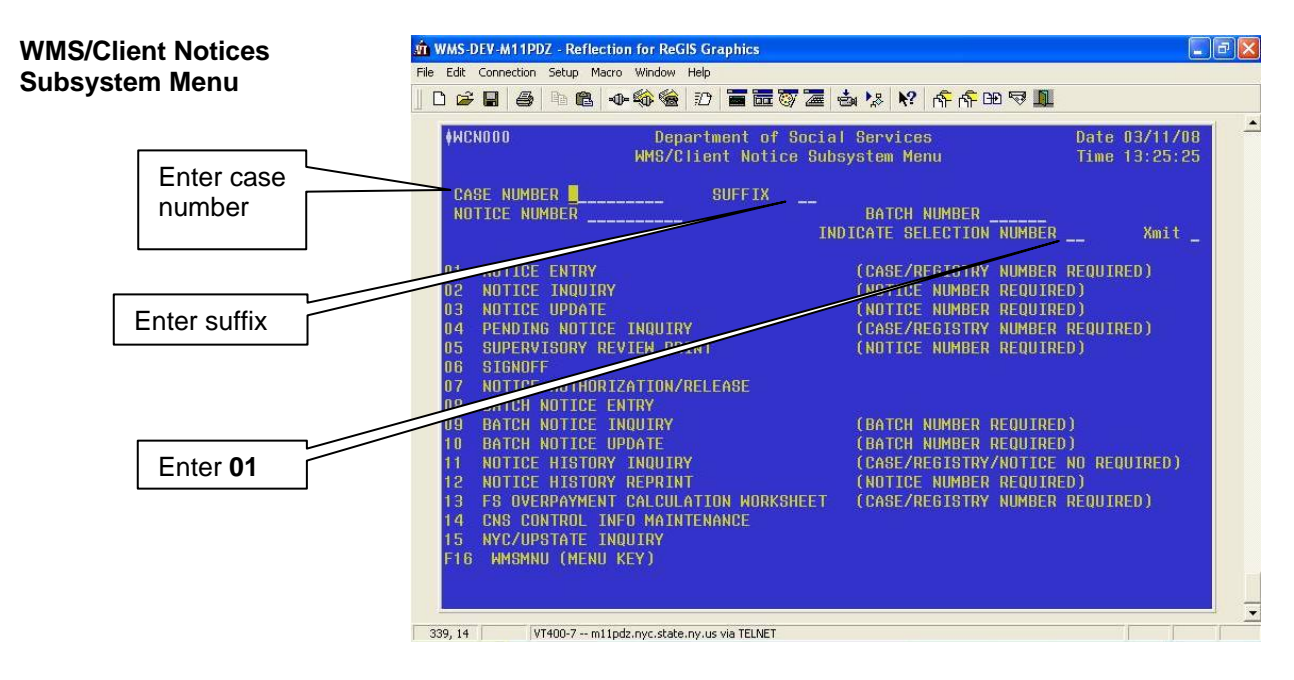

The Reason Code Screen appears. Enter the following and transmit:

4

- The appropriate transaction code in the Trans Type field, as follows:
  - AC for application approvals
  - RC for recertification case closings
  - CL for all other types of case closings
  - CH for line closings and line sanctions
  - **RJ** for denials

#### For application approvals and case closings, the case opening/closing/denial code in the Case Reasons section; or

 For line closings/denial and line sanctions, the line number in the LN column and line closing/denial/sanction code in the appropriate program type column (PA and/or FS) in the Individual Reasons section.

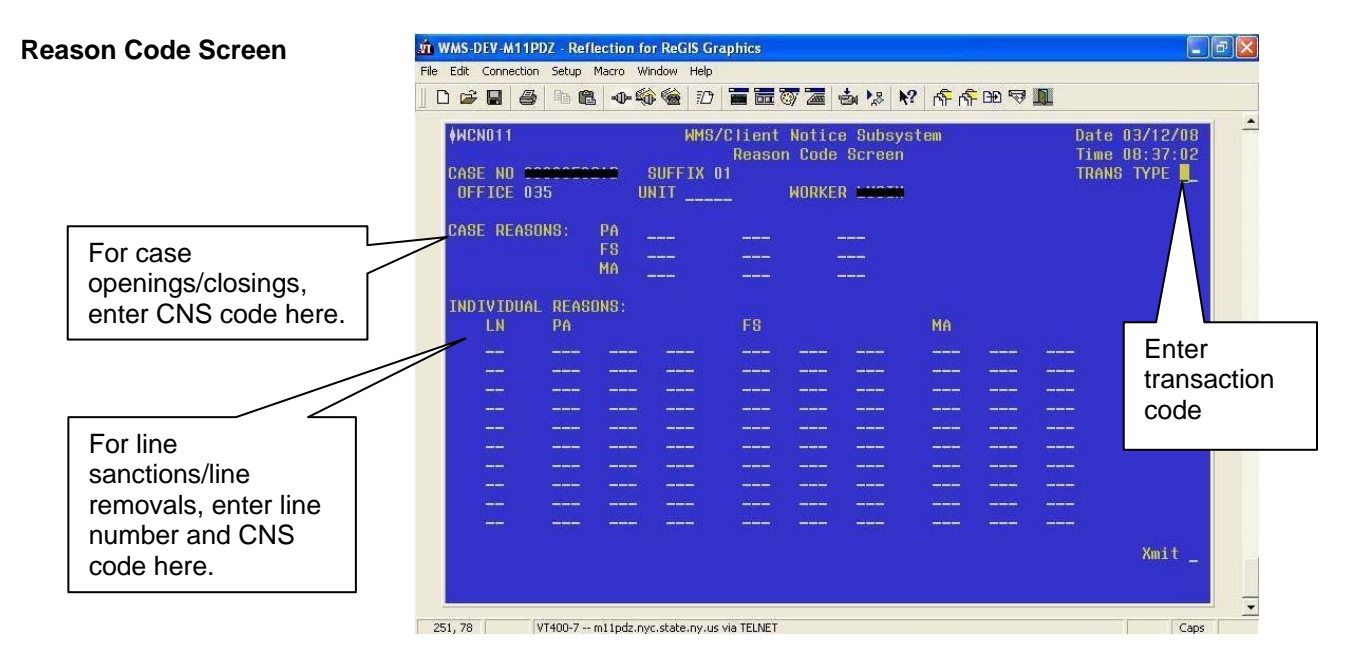

- For Job Centers only
   For Job Center staff only, based on the information entered on the Reason Code Screen, the following screens <u>may</u> appear when generating a Notice of Intent for engagement and eligibility infractions (see <u>PD #08-23-OPE</u>: Guide to Manual Notice of Intent [NOI] Process for NOI Clerks):
  - PA and FS Employment Reason Entry Screen

New information

Revised

PA and FS Employment Reason Entry Screen

| - | r                                                                                |                                                                                                    |                                |
|---|----------------------------------------------------------------------------------|----------------------------------------------------------------------------------------------------|--------------------------------|
|   | *WCN150                                                                          | WMS/Client Notice Subsystem<br>PA and FS Employment Reason Entry Screen                                                                                                    | Date XX/XX/XX<br>Time XX:XX:XX |
|   | CASE NAME<br>CASE NO<br>INDV REASON<br>EMPLOYMENT                                | SUFFIX<br>WX1 : FL CMP EMP - 1<br>ACTIVITIES:                                                                                                    |                                |
|   | _ FAILED TO K                                                                    | EEP/COMPLETE ASSESSMENT APPOINTMENT                                                                                                    |                                |
|   | _ FAILED TO K                                                                    | EEP/COMPLETE AN EMPLOYMENT/TRAINING                                                                                                    | APPOINTMENT                    |
|   | _ FAILED TO G<br>_ FAILED CON<br>_ FAILED TO K<br>_ FAILED TO G<br>_ FAILED TO G | GO TO AN EMPLOYMENT/TRAINING ASSIGNME<br>ITINUATION OF EMPLOYMENT/TRAINING ASSIG<br>KEEP/COMPLETE JOB SEARCH APPOINTMENT<br>COMPLETE JOB SEARCH<br>GO TO A JOB OPENING INTERVIEW | NT<br>SNMENT                   |
|   | _ FAILED TO T                                                                    | FAKE A JOB                                                                                                    |                                |
|   | _ FAILED TO P                                                                    | PROVIDE A MEDICAL REPORT                                                                                                    |                                |
|   | _ FAILED TO P                                                                    | PROVIDE A MEDICAL REPORT (LIMITATIONS)                                                                                                    |                                |
|   | _ FAILED TO K                                                                    | EEP/COMPLETE A MEDICAL EXAM APPOINTME                                                                                                    | INT                            |
|   | _ FAILED TO K                                                                    | EEP/COMPLETE A MEDICAL EXAM APPOINTME                                                                                                    | ENT (LIMITATIONS)              |
|   | FAILED TO V                                                                      | WORK REGISTER                                                                                                    |                                |
|   | FAILED TO F                                                                      | PROVIDE EMPLOYMENT STATUS                                                                                                    |                                |
|   | FAILED TO A                                                                      | ACTIVELY SEEK EMPLOYMENT AND PROVIDE P                                                                                                    | ROOF                           |
|   | _ OTHER                                                                          |                                                                                                    |                                |
|   |                                                                                  |                                                                                                    | ×mit -                         |

#### Notice Entry Screen

| CASE N<br>INDV R<br>SELECT | ASE NAM<br>O EASON W<br>ION: F# | IE IIIIIIIIIIIIIIIIIIIIIIIIIIIIIIIIIII | F S<br>FLCMI<br>TOT/ | UFFIX<br>PEMP<br>AKEA | 01<br>-1<br>JOB | LINE | NO 01 |      |      |      |
|----------------------------|---------------------------------|----------------------------------------|----------------------|-----------------------|-----------------|------|-------|------|------|------|
| THEO                       |                                 |                                        |                      | C                     | DATE 07         | 2407 |       |      |      |      |
| INFU                       | SILVER                          |                                        | TOFFT                | TINTY                 | срету н         |      |       |      |      |      |
| 20                         | 42 HEV                          | спл а                                  | INCEI                | 1 OUT A               | Enori i         | LHOL |       |      |      |      |
| 0                          | 42 HEV                          | ENA a                                  | INCEI                | , ONI VI              |                 | LHOL |       |      |      |      |
|                            | 42 REV                          | CNA a                                  | INCCI                | , UNI V               |                 |      |       |      |      |      |
|                            | 42 HEV                          |                                        |                      | , ONI 4               |                 |      |       | <br> | <br> |      |
|                            | 42 HEV                          |                                        |                      |                       |                 |      |       |      |      | <br> |

Enter the required case information on the CNS screen(s) as prompted and transmit to continue (see the Processing Manual NOIs in WMS/CNS Desk Guide [W-116Y]).

• For both Job Center and NCA FS Center staff, upon completion, the **WMS/Client Notices Subsystem Menu** appears with the pending notice number displayed at the bottom right of the screen. A CNS Supervisory Review Report with the pending notice number and variable data entered is automatically generated.

#### **Notice Entry Screen**

WMS/Client Notices Subsystem Menu Screen

| Department of Social Services         | Date 07/18/07                 |                                       |
|---------------------------------------|-------------------------------|---------------------------------------|
| HMS/Client Notice S                   | Subsystem Menu Time 1         | 5:37:56                               |
| CASE NUMBER SUFFIX                    |                               |                                       |
| NOTICE NUMBER                         | BATCH NUMBER                  |                                       |
|                                       | INDICATE SELECTION NUMBER     | Xmit _                                |
|                                       |                               |                                       |
| D1 NOTICE ENTRY                       | (CASE/REGISTRY NUMBER REQUIR  | RED )                                 |
| D2 NOTICE INQUIRY                     | (NOTICE NUMBER REQUIRED)      | 1 1 1 1 1 1 1 1 1 1 1 1 1 1 1 1 1 1 1 |
| D3 NOTICE UPDATE                      | (NOTICE NUMBER REQUIRED)      | a second                              |
| D4 PENDING NOTICE INQUIRY             | (CASE/REGISTRY NUMBER REQUIR  | ED)                                   |
| 05 SUPERVISORY REVIEW PRINT           | (NOTICE NUMBER REQUIRED)      |                                       |
| 06 SIGNOFF                            |                               |                                       |
| 07                                    |                               |                                       |
| 08 BATCH NOTICE ENTRY                 |                               | CINS NOTICE                           |
| D9 BATCH NOTICE INQUIRY               | (BATCH NUMBER REQUIRED)       | Number                                |
| IO BATCH NOTICE UPDATE                | (BATCH NUMBER REQUIRED)       |                                       |
| 11 NOTICE HISTORY INQUIRY             | (CASE/REGISTRY/NOTICE NO RE   |                                       |
| 12 NOTICE HISTORY REPRINT             | (NOTICE NUMBER REQUIRED)      | //                                    |
| 13 FS OVERPAYMENT CALCULATION HORKSHE | ET (CASE/REGISTRY NUMBER REQU | (0)                                   |
| 14 CNS CONTROL INFO MAINTENANCE       |                               |                                       |
| 15 NYC/UPSTATE INQUIRY                |                               |                                       |
| F16 HMSMNU (MENU KEY) CASE            | - NOTICE NO N091PL4391        |                                       |

- Enter the notice number in element **280** of the TAD. Because a notice number is entered, no entry is required in the following elements of the TAD:
  - 221 (PA Status) and 222 (PA Reason) for CA.
  - 230 (FS Status) and 231 (FS Reason) for FS.

However, entry of the **AMP** date in element **225** (Amplification Date) of the TAD is required for CA cases.

• Scan and index the CNS Supervisory Review Report into the electronic case record and send the completed TAD to the Supervisor electronically for approval.

If necessary, an additional printout of the CNS Supervisory Review Report can be obtained from the **Pending Notice List** screen by entering an **"X"** in the **SUP REV** field or from the **WMS/Client Notices Subsystem Menu** screen using option **5** (Supervisory Review Print). The Supervisor performs the following:

- Match the notice number on the CNS Supervisory Review Report with the number entered in element 280 of the TAD.
- If the closing code involves excess income, ensure that the ineligible budget number is entered in element **016** (Ineligible Budget Number) of the TAD. Additionally, if another suffix is being kept active, enter the eligible budget number in element 015 (Budget Number).
- If necessary, return any errors to the responsible Worker for correction.
- After reviewing and approving the completed work, transmit the TAD to WMS by clicking the **Xmit** button on the **Approval** window in POS.

#### **Accessing Pending Notices**

The **Pending Notice List** screen allows staff with WMS access to view a list of all pending notices for a case. To access this screen:

- Enter the case number on the WMS/Client Notices Subsystem • Menu.
- Select option **04** (Pending Notice Inquiry) and transmit.

If there are no pending notices, the message "No Pending Notices For Case Number" appears.

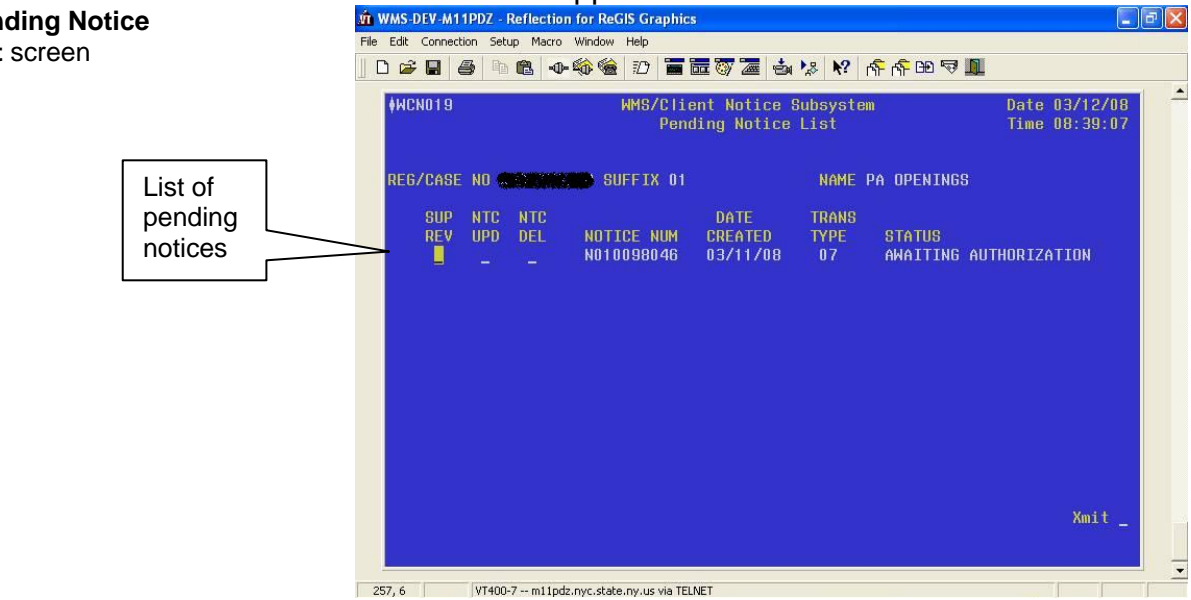

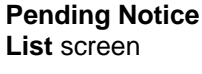

#### **Notice History Screens**

Authorized notices are stored in WMS up to six years after the case closes. The **Client Notices List Screen** allows you to view all notices for a case. To access this screen:

- Enter the case number and suffix on the WMS/Client Notices Subsystem Menu.
- Select option 11 (Notice History Inquiry) and transmit.
- To get detailed information about a specific notice such as the closing code, enter an "X" in the "DT" field next to the notice number and transmit.

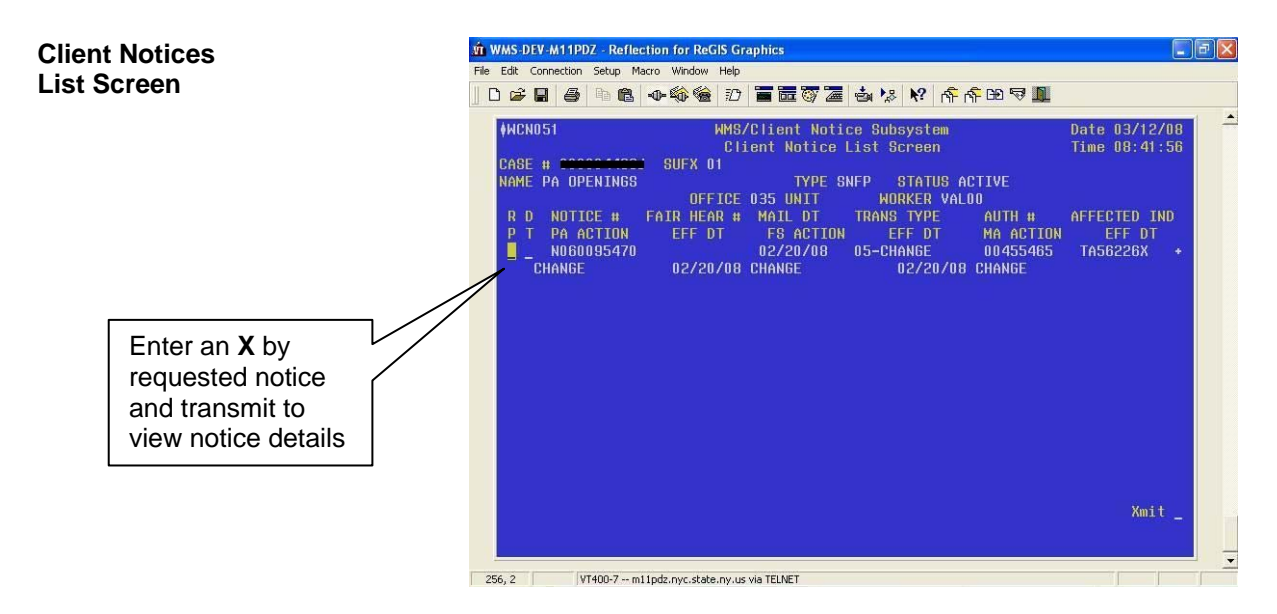

• The **Client Notices Detail Screen** appears. If there are no authorized notices, the message "No Authorized Notices for Case Number" appears.

9

Client Notices Detail Screen

| ♦WCN052        | WMS/Clien              | t Notice Subsystem    | Date 03/12/08          |
|----------------|------------------------|-----------------------|------------------------|
| Notice #       | GITCHI NO              | TICE DETAIL OFLEEN    | 1106 00145.50          |
| CASE # COCCOT  | SUFFIX 01 ORIG         | 035 TRANS CH STA      | TUS CHANGE             |
| NAME PA OPENIN | 168                    | OFFICE/WORKER 035/VAL | .00 MAIL 02/20/08      |
| ADDR 80        | MAIDEN LANE            | AUTH NO 00455         | 465 HEARING #          |
| CITY NY        | ST NY ZIP 100          | 38-0000               |                        |
| ASSC 1         |                        | ASSC 3                |                        |
| ASSC 2         |                        | ASSC 4                |                        |
|                |                        | AID STATUS ENG/SF     | N S NUL INU A UNLINE N |
| BARE ARTION    | PUBLIC ASSISTANCE      | FUUD STAMPS           | MEDICAL ASSISTANCE     |
| CHOE HEITUN    | 00<br>000-NEW DOT ANTU |                       | 50<br>758_00NTTNU_5ULI |
| NERGON CODEG   | DEC-NEW DOT NOTI       | B17-AUTO TBA FS       | 730-CONTINO-TOLL       |
| EFFECTIVE DATE | 02/20/08               | 02/20/08              |                        |
| BUDGET VERSION | 1 002                  | 002                   |                        |
| IND CIN THESE  | ICCU IND CIN THEODU    | OD IND CIN THOUSON    | IND CIN                |
| EFF DATE       | EFF DATE               | EFF DATE              | EFF DATE               |
| PA             | PA                     | PA                    | PA                     |
| FS             | FS                     | FS                    | FS                     |
| MA             | < MA                   | (MA)                  | MA                     |
| PEINC _        |                        |                       | Amit _                 |

#### **Obtaining Reprints or Copies of CNS Notices**

#### Reprint of CNS Notice

Reprints of the original CNS notice can be obtained from the **Notice Reprint Cover Sheet information** screen, which can be accessed by any of the following methods:

- From the **Client Notices List Screen** (shown on the previous page), enter an "**X**" in the **RP** field next to the number of the notice to be reprinted and transmit.
- From the **Client Notices Detail Screen**, enter an **"X**" in the **Print** field and transmit.
- If the number of the notice to be reprinted is known, from the WMS/Client Notices Subsystem Menu, enter the case number and notice number, select option 12 (Notice History Reprint) and transmit.

Once on the **Notice Reprint Cover Sheet Information** screen, enter the following and transmit:

- Office ID, Worker ID, Worker name and Center number to which the notice is to be sent.
- Subject and message information to appear on the Notice Reprint Cover Sheet, if necessary. The Notice Reprint Cover Sheet will be the cover page of the notice.

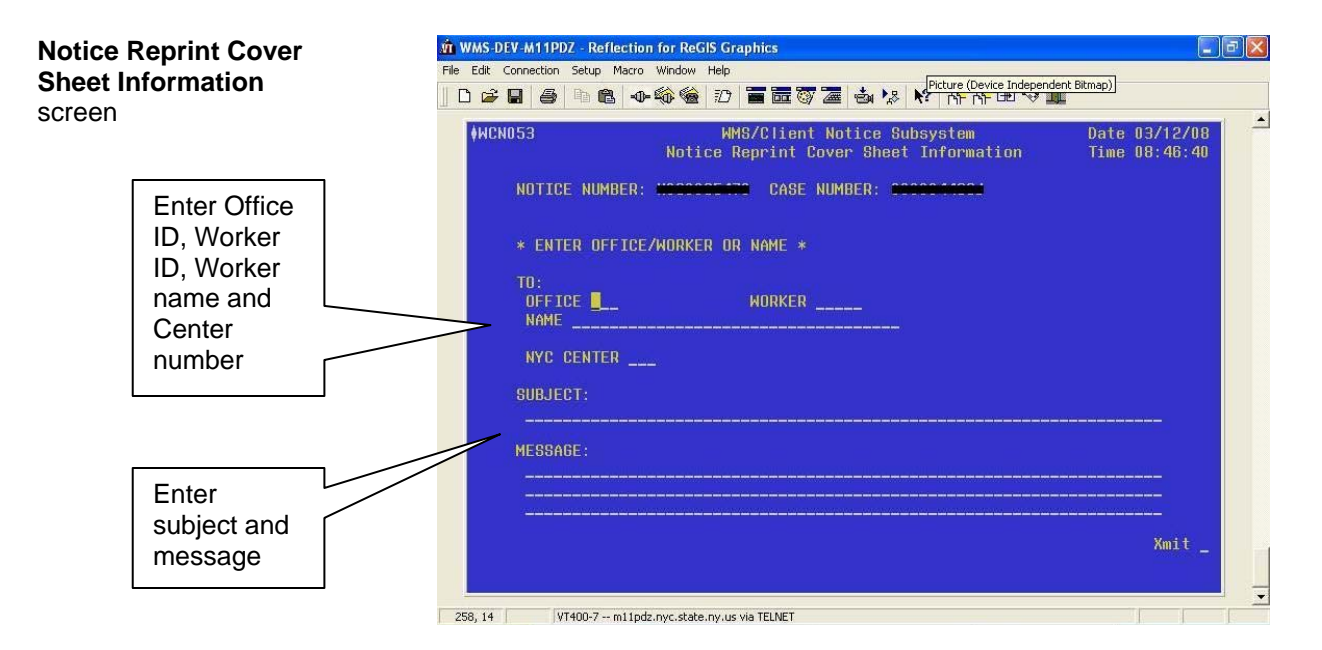

All notice reprints are sent to the site overnight in batch format. The Control Unit will print all notices requested the previous day from the Print Distribution System (PDS).

#### Copy of CNS Notice

To obtain a copy of the original CNS notice, follow the instructions in the Guide to Using the COLD Application (**Attachment A**).

#### Suppressing CNS Notices

If a CNS code that begins with the letter **Y** is used, the CNS notice is automatically suppressed and there is no need to enter an **M3E** indicator on the TAD. There are instances in which a CNS notice does not contain the required language, and a manual notice must therefore be issued. Except when a CNS code that begins with the letter **Y** is used, the automated CNS notice must be suppressed by entering one of the following codes in Element **053** (M3E indicator) of the TAD:

| Refer to the <u>M-42x</u> for<br>appropriate uses of <b>M3E</b><br>indicator <b>A</b> . | <ul> <li>A (Adequate) – This code is to be used when a notification of an action taken or to be taken is needed. The code will override a timely 10-day notice and the intended action will take effect immediately. A CNS notice will not be produced.</li> <li>T (Timely) – This code must be used when an intended case action requires that the affected participant be informed a minimum of 10 days prior to taking the action, thus affording him/her the opportunity to resolve the issue before having the adverse action take effect. This code will allow the intended case action to clock down and will not produce a notice. `</li> </ul> |
|-----------------------------------------------------------------------------------------|----------------------------------------------------------------------------------------------------|
|                                                                                         | the same time the intended action is submitted for data entry.                                                                                                    |
| New information                                                                         | <b>Reminder:</b> When processing an OCSE sanction, if the CNS notice is being suppressed, enter <b>T</b> in the <b>M3E</b> field. OCSE sanctions require Timely notice.                                                                                                    |
|                                                                                         | For both codes, a notice number in element <b>280</b> of the TAD must not be entered.                                                                                                    |
|                                                                                         | <b>Note</b> : <b>M3E</b> indicator code <b>1</b> (Immediate Action for Administrative Reasons) will not suppress the CNS notice, and the action will take affect immediately (no clock down period).                                                                                                    |
|                                                                                         | Error Messages and Correction                                                                                                    |
|                                                                                         | Data Entry Errors                                                                                                    |

When data entering information on CNS, the system will indicate an error with a blinking field on the screen. A corresponding message will be displayed indicating the nature of the error. For an alphabetical listing of data entry error messages and their required corrective actions, see Section H of the New York State (NYS) Office of Temporary and Disability Assistance (OTDA)-produced Client Notices System Manual.

#### Correction of Notices

To change a pending notice:

- Select option 03 (Notice Update) from the WMS/Client Notices Subsystem Menu.
- Access the CNS screens.
- Enter the correct information.
- Enter the new notice number in element **280** of the TAD.
- Resubmit the TAD and a new CNS Supervisory Review Report to the Group Supervisor for approval.

#### Post Data Entry Errors

After data entry, any processing errors (e.g., WMS case data is not consistent with the CNS reason and transaction) will be listed on the Error Report (**WINR0125**).

If the error is on the TAD, POS will display the error in the Worker's Queue. Follow the current error correction procedure and resubmit the TAD and the CNS transaction for re-processing.

If incorrect information was entered on a CNS screen, follow the instructions in the Correction of Notices section on page 13.

#### Error Messages

The following are the most common error messages to appear on the Error Report and their required corrective action:

- E1538 (TAD Reason Code Requires Notice Information) Required information must be entered on the CNS screens and the CNS notice number must be entered on the TAD.
- E1565 (TAD Notice Not In CNS) The notice number entered on the TAD is incorrect. Check CNS and enter the correct number on the TAD.
- **E1569** (Notice Budget Number Required) The case was closed for excess income but the ineligible budget number is missing. Enter the ineligible budget number in element **016** on the TAD.

#### **Control Unit Reports**

CNS produces several reports. These reports are assigned to PDS and are specific to CNS case actions taken as follows:

- **CNS00000** (Cover Page) This cover page is produced daily and lists all possible CNS Reports. Reports generated for the specified location are identified with an "**X**" next to the report.
- **CNS00001** (Informational) This report lists TAD's processed with a timely (T) or adequate (A) value in the **M3E** indicator field. These cases will require manual notices as the automated CNS notices were suppressed.
- **CNS00005** (Manual Notice Required) This report lists all **Y98** and **Y99** closings where a manual notice is required.
- CNS00006 (Participant Notices Not Generated) This report lists all closings not requiring a notice except for Y98 (Other Manual Notice Required [No MA Ext]) and Y99 (Other Manual Notice Required) closings that are listed on report CNS00005. This report also lists all closing codes that start with the letter "Y."
- **CNS00009** (Manual Notice Required) This report lists notices with data errors that prevented the generation of the notice.

#### PROGRAM IMPLICATIONS

| Food Stamp<br>Implications | The CNS notice will have the appropriate Food Stamp (FS) language based on the case action. |
|----------------------------|---------------------------------------------------------------------------------------------|
| Medicaid<br>Implications   | The CNS notice will have the appropriate Medicaid (MA) language based on the case action.   |
| FAIR HEARING               |                                                                                             |

# IMPLICATIONS

Avoidance/ Resolution Ensure that all case actions are processed in accordance with current procedures and that electronic case files are kept up to date. Remember that applicants/participants must receive either adequate or timely and adequate notification of all actions taken on their case. Conferences at Job Centers An applicant/participant can request and receive a conference with a Fair Hearing and Conference (FH&C) AJOS/Supervisor I at any time. If an applicant/participant comes to the Job Center requesting a conference, the Receptionist must alert the FH&C Unit that the individual is waiting to be seen. In Model Centers, the Receptionist at Main Reception will issue an FH&C ticket to the applicant/participant to route him/her to the FH&C Unit and does not need to verbally alert the FH&C Unit staff.

The FH&C AJOS/Supervisor I will listen to and evaluate any material presented by the applicant/participant, review the case file and discuss the issue(s) with the JOS/Worker responsible for the case and/or the JOS/Worker's Supervisor. The AJOS/Supervisor I will explain the reason for the Agency's action(s) to the applicant/participant.

If the determination is that the applicant/participant has presented good cause for the infraction or that the outstanding Notice of Intent (NOI) needs to be withdrawn for other reasons, the FH&C AJOS/Supervisor I will Settle in Conference (SIC), post Action Code **820** (Good Cause Granted) or **820H** (Good Cause Granted for WeCARE infractions), refer the applicant/participant back to the JOS/Worker by posting Action Code **10FH** or **16FH** (for referrals back to WeCARE) and enter detailed case notes in New York City Accountability, and You (NYCWAY).

The AJOS/Supervisor I will forward all verifying documentation submitted by the applicant/participant to the appropriate JOS/Worker for corrective action to be taken. In addition, if the adverse case action still shows on the "Pending" (**08**) screen in WMS, the AJOS/Supervisor I must prepare and submit a Fair Hearing/Case Update Data Entry Form (LDSS-3722), change the **02** to **01** if the case has been granted Aid to Continue (ATC), or prepare and submit a CA Recoupment Data Entry Form (LDSS-3573) to delete a recoupment. The AJOS/Supervisor I must complete a Conference Report (M-186a).

If the participant fails to show good cause for the infraction or if it is determined that the Agency's action(s) should stand, the AJOS/Supervisor I will explain to the applicant/participant why he/she cannot SIC. The AJOS/Supervisor I must complete an **M-186a**.

Should the applicant/participant elect to continue his/her appeal by requesting a Fair Hearing or proceeding to a hearing already requested, the FH&C AJOS/Supervisor I is responsible for ensuring that further appeal is properly controlled and that appropriate follow-up action is taken in all phases of the Fair Hearing process.

Conferences at NCA FS Centers If an applicant/participant comes to the FS Center and requests a conference, the Receptionist must alert the Center Manager's designee that the applicant/participant is to be seen. If the applicant/participant contacts the Eligibility Specialist directly, advise the applicant/participant to call the Center Manager's designee. In Model Centers, the Receptionist at Main Reception will issue a FS Conf/Appt/Problem ticket to the applicant/participant to route him/her to the Non Cash Assistance (NCA) Reception area and does not need to verbally alert the Center Manager. The NCA Receptionist will alert the Center Manager's designee once the applicant/participant is called to the NCA Reception desk.

The Center Manager's designee will listen to and evaluate the applicant's/participant's complaint regarding the adverse action. After reviewing the documentation, case record and discussing the issue with the Group Supervisor/Eligibility Specialist, the Center Manager's designee will decide to resolve or defend the case based on all factors and on whether the case was closed correctly.

The Center Manager's designee is responsible for ensuring that further appeal by the applicant/participant through a Fair Hearing request is properly controlled and that appropriate follow-up action is taken in all phases of the Fair Hearing process.

Evidence Packets All Evidence Packets must contain a detailed history (e.g., copies of POS "Case Comments" and/or NYCWAY "Case Notes," History Sheet [<u>W-25</u>]), copies of relevant WMS screen printouts, notices sent and other documentation relevant to the action taken.

Client Notices System (CNS) Manual

**Related Items** 

REFERENCE

PD #03-48-ELI PD #08-34-ELI

#### ATTACHMENTS

Please use Print on Demand to obtain copies of forms. Attachment A Attachment B W-203Z Guide to Using the COLD Application Manual Notice Requirements CNS Undercare Action Desk Guide (Obsolete)

#### Guide to Using the COLD Application

To obtain a copy of an original Client Notice System (CNS) notice, access the Computer Output to Laser Disk (COLD) application as follows:

• Click on the **CENTRPORT NYS** icon on your desktop.

**Note**: Contact your system administrator if this icon is not available on your desktop.

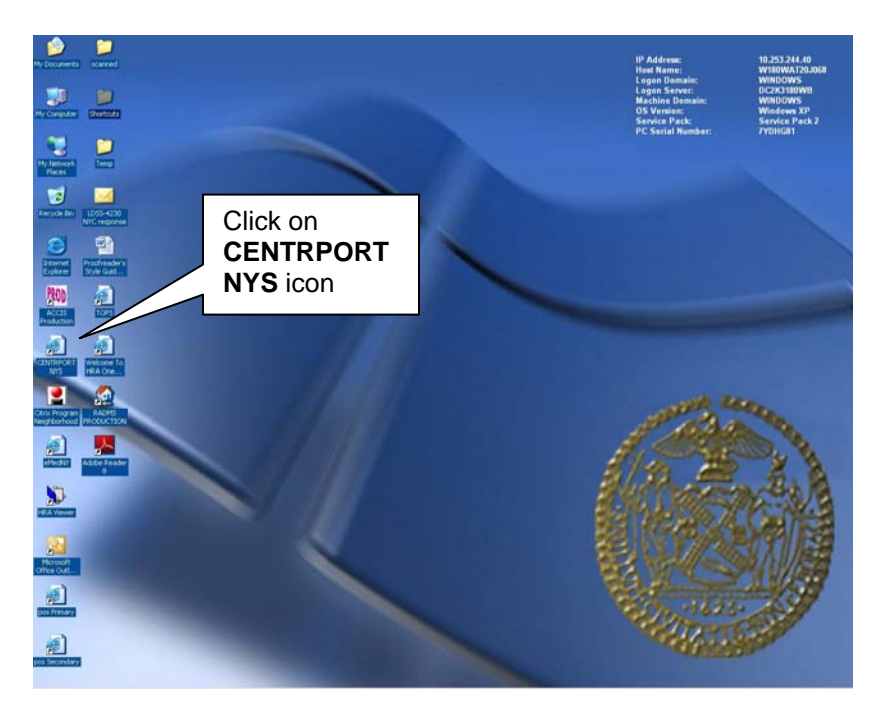

#### Attachment A (page 2)

• The **NYSDS Login** page appears. Enter your username and password and click the **Login** button.

**Note**: Username is the WMS User ID. Contact your system administrator if you do not have access to the Centraport system.

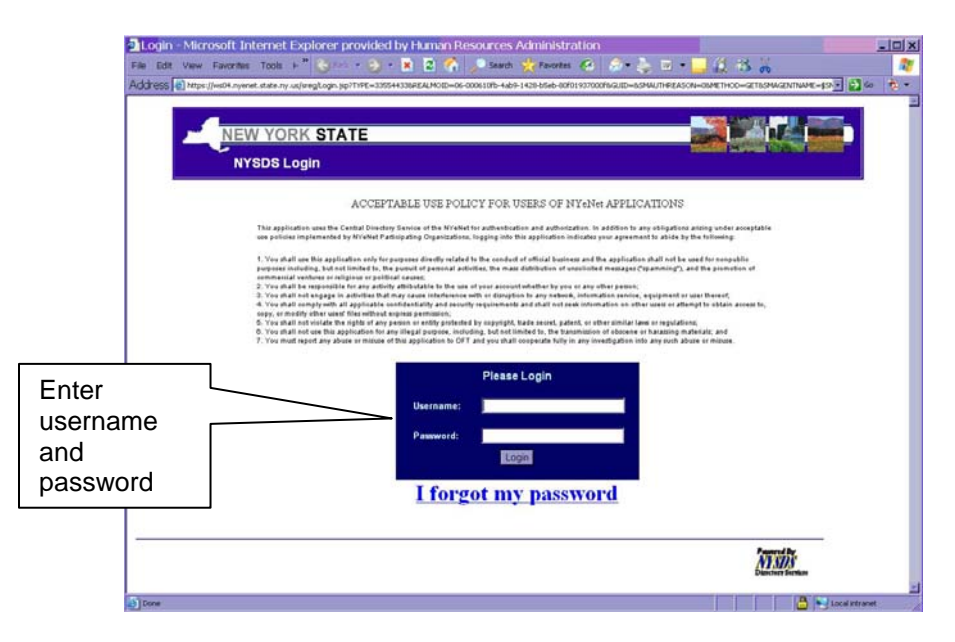

• The **Welcome to CentraPort** page appears with confidentiality and authorization information. Click the **Agree** button to consent and continue.

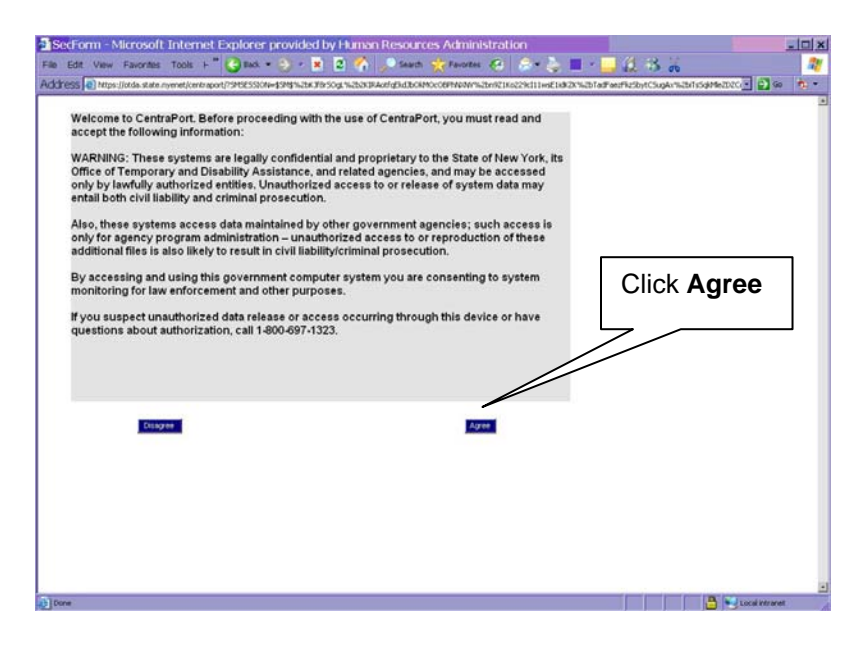

• The **CentraPort** homepage appears with a menu of options. Click the + sign by the **Applications** option.

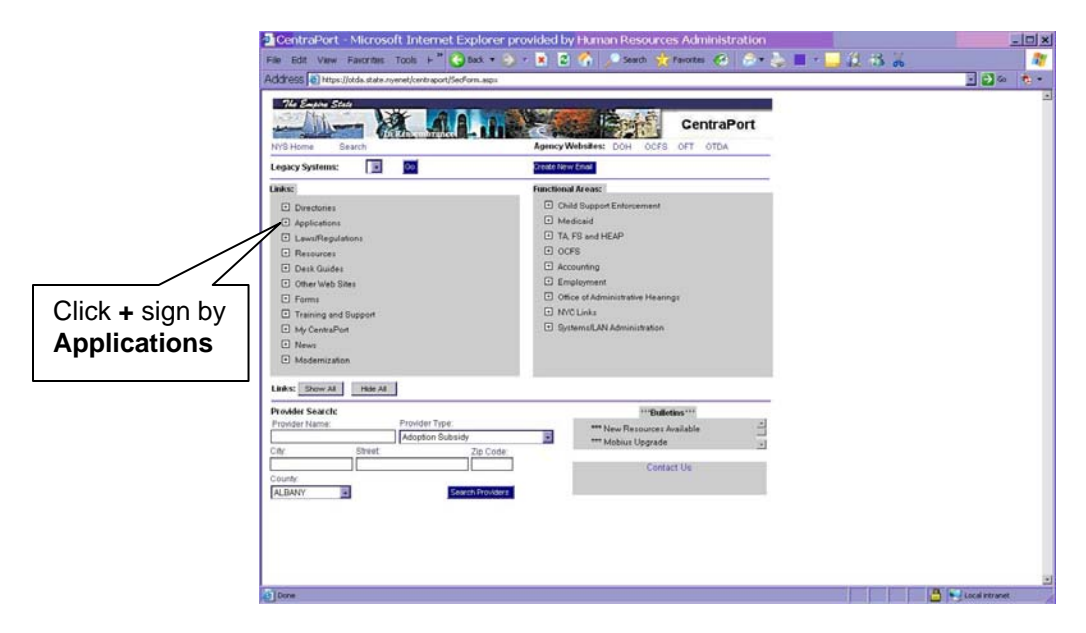

 A menu of applications appears. Click the COLD (COLD Authorized Users Only) option. A pop-up window appears to inform you that you are about to leave a secure Web site. Click the Yes button to continue.

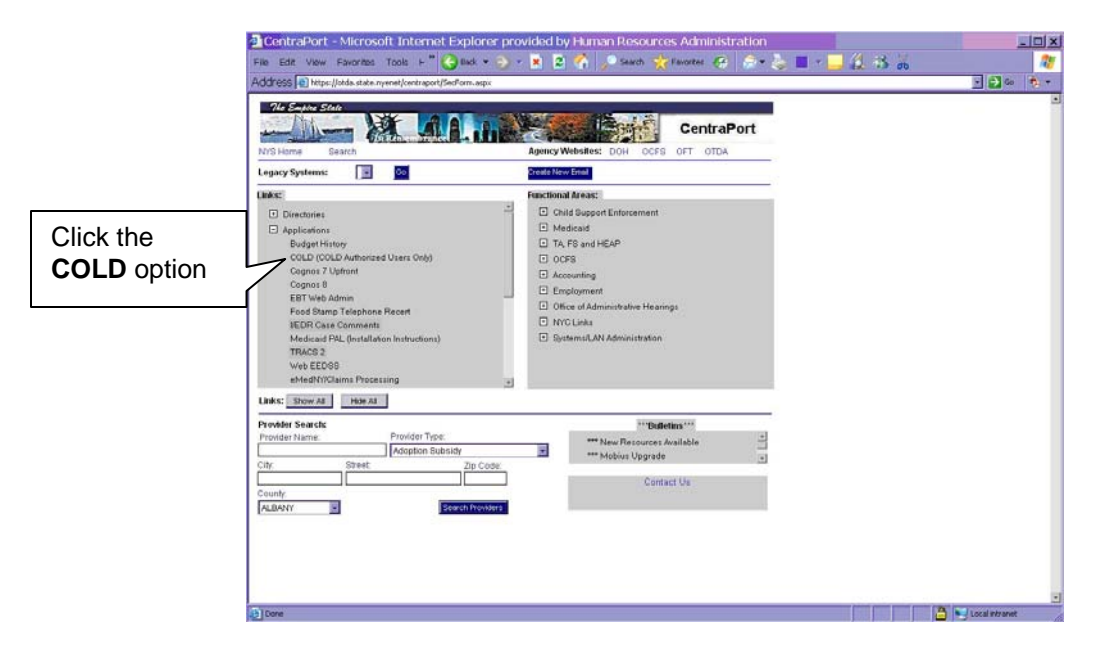

• The **ESP+Web** page appears. Ensure the **Autologin** box is checked and click the **Submit** button.

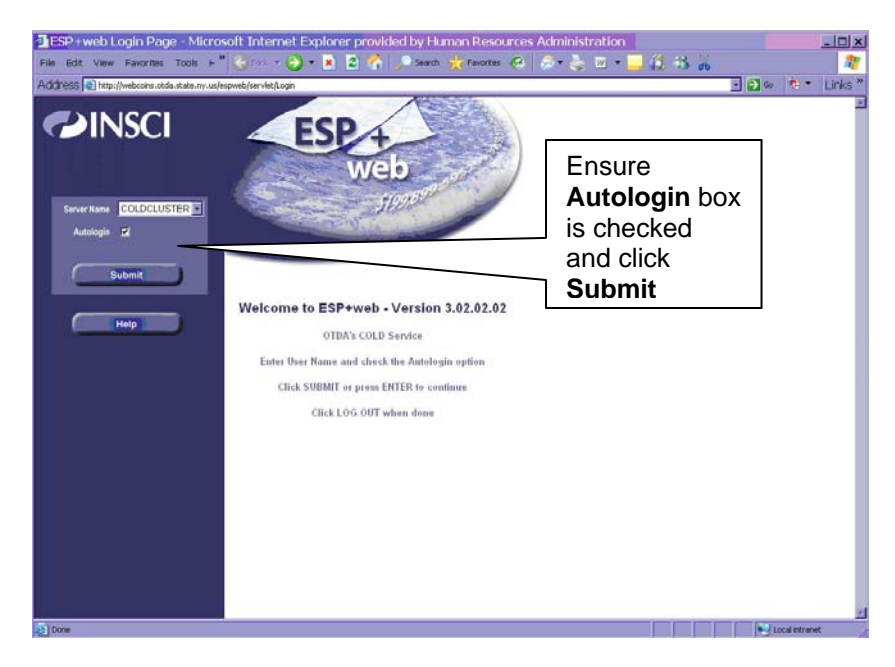

 The Datagroup Search page appears. Click the Client Notices Nov. 1998 to Present or Client Notices Prior to Nov. 1998 (to 1/24/95) option based on the date of the original CNS notice.

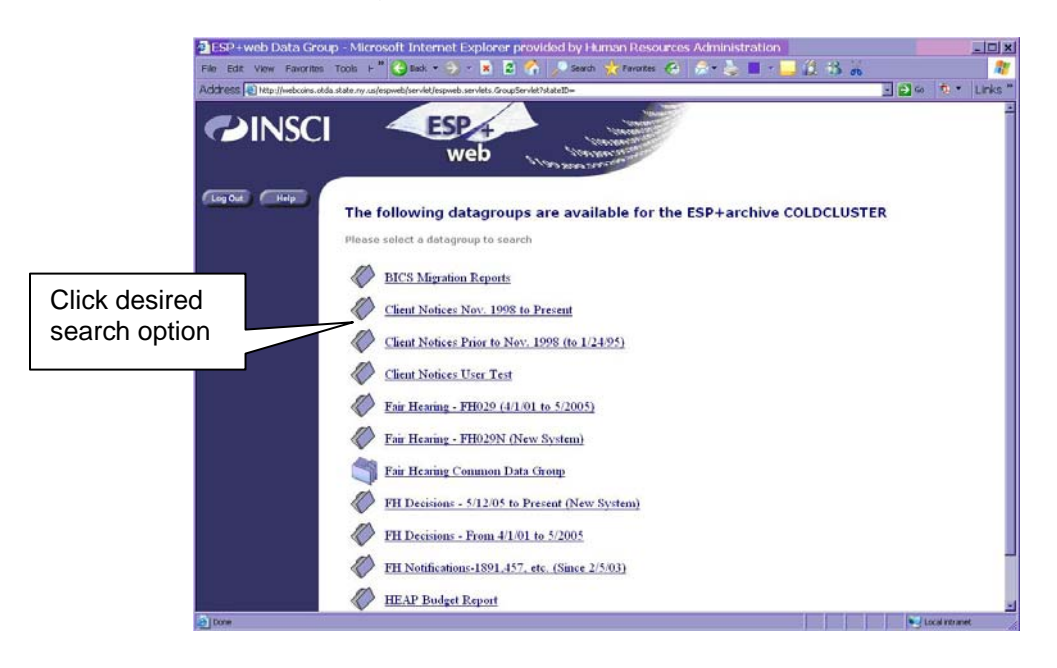

#### Attachment A (page 5)

- The selected Data Group search page appears. Enter search criteria such as:
  - Notice Number
  - Unit Number
  - Unit/Worker Name
  - Telephone Number
  - Case Number
  - Case Name
  - Office Number
  - Worker Number
  - Date
  - Location

| ESP + web Search Pa       | 2 - Microsoft Internet Explorer provided by Finnen Resources Administration                                                                                                    |
|---------------------------|----------------------------------------------------------------------------------------------------|
|                           | taka ny upinganak (windok japan) sandar Skat damini Danga (kana-k0)                                                                                                    |
| Clear Fields              | Data Group: Client Notices Nov. 1998 to Present The "Client Notices Nov. 1998 to Present" data group has been                                                                                                    |
| Search<br>Datagroups Page | Indised with the following keys, To search for a document, fill in<br>the search criterie and click on the Search bound.                                                                                                    |
|                           | V Unit No AND Criteria                                                                                                    |
|                           | V Naue AND Telephone AND Telephone AND Telephone AND Telephone Case                                                                                                    |
|                           | V Number AND Case Name AND Case Name AND Cas |
|                           | Worker No         AND           Date         AND                                                                                                    |
|                           | Tocation AND                                                                                                    |

• After entering the search criteria, click the **Search** button. The **Search Results for Data Group** page appears with the search results.

#### Attachment B

#### **Manual Notice Requirements**

#### Manual Notice

## A CNS notice is not used and a manual notice must be sent when <u>any</u> of the following occur:

- An **M3E** indicator of **A** (Adequate) or **T** (Timely) is entered in element **053** (CNS Notice Suppressed) on the TAD.
- A code that starts with the letter **Y** is used to close or open a case (e.g., **Y99** [Other Manual Notice Required]).
- Multiple CA denial/closing reasons (e.g., N15 [Failure to Keep Appointment] and U40 [Excess Resources]) are used.

|    | From |    |    | То |    |
|----|------|----|----|----|----|
| СА | MA   | FS | CA | MA | FS |
| SI | AP   | NA | AC | AC | AC |
| SI | AP   | AP | SI | AP | AC |
| SI | AC   | AP | SI | AC | SI |
| AC | AC   | AP | AC | AC | AC |
| AP | AP   | SI | AP | AP | AC |
| AP | AP   | SI | SI | AP | SI |
| SI | AP   | AC | AC | AC | AC |
| AP | AP   | SI | RJ | RJ | CL |
| SI | AP   | AP | CL | RJ | RJ |

• One of the following Case Status changes occurs:

#### POS Alert for Manual Notice

In instances, where a manual notice is required, POS will alert the JOS/Worker that he/she must complete the Action Taken on Your Application: Public Assistance, Food Stamp Benefits and Medical Assistance Coverage (NYC) Part A (<u>LDSS-4013A NYC</u>) and Action Taken on Your Application: Public Assistance, Food Stamp Benefits and Medical Assistance Coverage (NYC) Part B (<u>LDSS-4013B NYC</u>). NCA FS Center staff must use the Action Taken on Your Food Stamp Benefits Case (NYC) (<u>LDSS-3152 NYC</u>). All staff must ensure that the appropriate language and citation(s) are used on the notice and that a notice number is <u>not</u> entered in element **280** of the TAD.

#### Supervisor Responsibility

The Supervisor must ensure that the correct Reason and regulatory citations are entered on the manual notice.

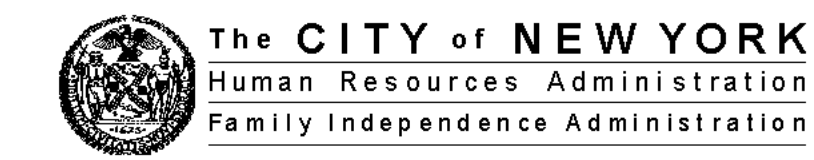

#### CNS Undercare Action Desk Guide (Individual Line Codes)

| No Fill CNS Codes       |                                               |                   |               |    | Worker Fill CNS Codes |                                                              |    |               |    |
|-------------------------|-----------------------------------------------|-------------------|---------------|----|-----------------------|--------------------------------------------------------------|----|---------------|----|
| Туре                    | Code                                          | PA                | Program<br>FS | MA | Туре                  | Code                                                         | PA | Program<br>FS | МА |
| CLOSING/REJECT<br>CODES | F60 F92                                       | X                 | X             |    | CLOSING REJECT        | M <del>97 M</del> 98 M99 N66<br>Y99 (manual notice required) | х  | х             | x  |
|                         | E72 E73 E90 E94<br>F63 F66 F75 F93            | L                 |               | х  |                       | Y98 (manual notice required)                                 | х  |               | x  |
|                         | F35                                           | X                 | ПX            |    |                       | M33 N44 N49 N50<br>U44                                       | х  |               |    |
|                         | F76 F88                                       | $  _{\mathbf{X}}$ |               |    |                       | N98                                                          |    | х             |    |
|                         | F15 F21 F22 F30<br>F85 F86 F90 F91<br>F94 F95 |                   | x             |    |                       | X40 X43 X44                                                  |    |               | х  |
|                         | E88                                           |                   |               | x  | CLOSING ONLY<br>CODES | Y97                                                          | х  |               |    |
| CLOSING ONLY<br>CODES   | E96                                           | x                 | x             |    | REJECT ONLY<br>CODES  | N31                                                          | х  | х             |    |
|                         | F61 E97                                       | x                 |               |    |                       | N32 N33                                                      |    | х             |    |
| REJECT ONLY             | F50 F51                                       | x                 |               | х  | SANCTION CODES        | GX1                                                          | х  |               | х  |
| CODES                   | E06 E55 E56 E59<br>F81                        |                   |               | x  |                       | N41 N42 N43 WE1<br>WE2 WE3                                   | х  | х             |    |
| SANCTION CODES          | F20                                           | х                 | x             | x  |                       | N20 VE1 VE2 VE3<br>W40 WC1 WC2                               | х  |               |    |
|                         | E21 F12 F17 F40<br>F44 F45 F46 F84            | х                 |               | х  |                       | WF1 WF2 WF3 NF1<br>NF2                                       |    | х             |    |
|                         | F43                                           |                   |               | х  |                       | WS1 WS2 WS3 WS4<br>WS5 WS6 WS7 WS8                           | х  |               |    |

\*Any CNS code which is used to close, reject, or sanction both PA and FS is valid for both PA and NPA cases.